## How To Delete an existing Load Schedule record.

Here are the steps on how to delete Load Schedule:

- 1. Open an existing Load Schedule you want to Delete.
- 2. Click on Delete button.

| Details Costs                                                       | Custom Audit Log (2) Cor  | nments (0)     |                                      |                                |           |             |           |                     |                  |               |          |
|---------------------------------------------------------------------|---------------------------|----------------|--------------------------------------|--------------------------------|-----------|-------------|-----------|---------------------|------------------|---------------|----------|
| Type:                                                               | Drop Ship                 | Fruck No       | Truck1                               | - Load No:                     |           |             | Dispatch: |                     | In Progress:     |               |          |
| Scheduled Date:                                                     | 03/14/2016 04:29 PM       | Frailer No. 1: | 1                                    | Supplier Load No. 6151-102 Bin |           |             |           | Transport/Ticket #: |                  |               |          |
| Equipment                                                           | Any ~                     | Frailer No. 2: | 2                                    |                                |           |             |           | s 📃                 | Received/De      | elivered:     |          |
| Hauler                                                              | ALLEN COUNTY MOTO         | Frailer No. 3: | з                                    |                                |           |             |           |                     | Delivered Q      | uantity:      |          |
| Driver                                                              | Rajat Subhra Debnath \vee |                |                                      | (                              | )         |             |           |                     |                  |               |          |
| + Update X R                                                        | emove 🗍 Copy 🔠 Layout     | Q. Filt        | er Rec                               |                                |           |             |           |                     |                  |               |          |
| Vendor Vendor Location Customer                                     |                           |                | Ci                                   | iDob                           | ; ; 21    |             |           | ompany Loc.         | Sales Contract   | Contract Seq. | Compar   |
| ALLEN COUNT                                                         | Y Fort Wayne D            | no's Coffee C. |                                      |                                |           |             |           | offee Traders       | 102              | 1             | Coffee T |
|                                                                     |                           |                | A                                    | re you sure you want           | to delete | this record | ?         |                     |                  | D3            |          |
| 4                                                                   |                           |                |                                      |                                | _         | _           |           |                     |                  |               | )        |
| Inbound                                                             |                           |                | OL                                   | Yes                            | No        |             |           |                     |                  |               |          |
|                                                                     | ALLEN COUNTY MOTO         | RS ~           | Cu                                   |                                |           | _           |           | Minas 2/3 Sc 🗸      | Net:             |               | 60.00    |
| Vendor                                                              | From Maximo               | ~              | Customer Location:                   | Olympia                        | ~         | Quantity:   |           | 1,000.00            | Weight UOM:      | MT            | ~        |
| Vendor<br>Vendor Location:                                          | Port wayne                |                |                                      | 403                            | ~         | UOM:        |           | 60 kgs              | Lot Alias:       |               |          |
| Vendor<br>Vendor Location:<br>Purchase Contrac                      | t 151                     | ~              | Sales Contract                       | 102                            |           |             |           |                     |                  |               |          |
| Vendor<br>Vendor Location:<br>Purchase Contrac<br>Contract Sequence | t 151<br>e: 1             | ~              | Sales Contract<br>Contract Sequence: | 1                              |           | Gross:      |           | 60.00               | Supplier Lot No: |               |          |

- 3. A warning message will prompt telling that you are about to delete the selected record. Click Yes to continue.
- 4. Selected Load Schedule record will be deleted.
- 5. Please note if load is referred in Transport or Scale then it will not allow to delete.

Note for Strauss Customer : Deleting LS will have to be co-ordinated on both Zug and BU side. If it is deleted only on one side then intercompany transactions will get into issues. Hence, it was decided that iRely support team will do it on both sides. IR is created through SAP interface, un posting and deleting should be possible only by Admin